Using Offline Tool to prepare Form GSTR-4 Annual Return by Composition Taxpayers

## 06/08/2020

An EXCEL based offline tool has been provided on GST portal for composition taxpayers to prepare their GSTR-4 Annual Return.

## 1. Steps to use the offline tool:

| Whether step is   | Step to be taken                                                  |
|-------------------|-------------------------------------------------------------------|
| Online or Offline |                                                                   |
| Offline           | Navigate to Downloads - Offline Tools - GSTR-4 Annual Return      |
|                   | Offline Tool to download the tool.                                |
| Online            | Login and download the details of Annual Return as a JSON file by |
|                   | navigating to Services - Returns - Annual Return - GSTR-4         |
|                   | `Upload/Download JSON`                                            |
|                   | This step is optional.                                            |
| Offline           | Prepare Form GSTR-4 in offline tool in following steps:           |
|                   | • Fill up the details in the various tables of the tool           |
|                   | • Add/ edit/ modify details in user input table(s)                |
|                   | Click on `Generate JSON File to Upload` it on GST Portal          |
| Online            | Login to the GST Portal and upload generated JSON File by         |
|                   | navigating to Services - Returns - Annual Return - GSTR-4         |
|                   | `Upload/Download JSON`                                            |

2. **Details which can be entered in Offline Tool:** Users can enter details in various Tables like Table 3 (a) (Aggregate turnover for previous FY), 4A (Inward supplies from registered suppliers), 4B & 4C (Inward supplies received from a registered/ unregistered supplier on RCM basis), 4D (Import of services) & 6 (only Row 12 to 16: Tax rate wise details of outward supplies during the year (Net of advances, credit/debit notes/adjustments)).

3. **Details which are un-editable in Offline Tool:** Details in Table 5 (Summary of self-assessed liability as per FORM GST CMP-08), 6 (Row 1 to 11: Tax liability on RCM basis auto-populated from Table 4B, 4C & 4D) & 7 (TDS/TCS Credit received) are non-editable.

- 4. Some important points related to using offline tool are:
  - Click on `Validate` button, to validate data in each worksheet in offline tool, after all details have been filled in that sheet.
  - In case of validation failure of details on uploading JSON file, an error file will be generated with status as `Processed with Error`. This file can be downloaded, open in offline too, corrected and can be up loaded again by creating a JSON file again.
  - Upon upload of this JSON file, these records will get incrementally added to the records uploaded earlier. If there are pre-existing records on the Portal, against same PAN/GSTIN, those details will get replaced/updated.
  - Payment of Taxes can be made only online after logging into the GST Portal.

## 5. Click here for User Manual &

**FAQ:** https://tutorial.gst.gov.in/downloads/gstr4annualofflineutility.pdf

Thanking you, Team GSTN